## Guía del usuario

GO FLIP V

Para más información sobre cómo utilizar el teléfono, consulte https:// us.alcatelmobile.com y descargue el manual del usuario completo.

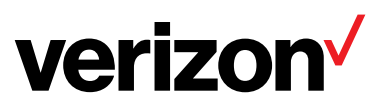

## Tabla de contenidos

| 1   | El teléfono                       |
|-----|-----------------------------------|
| 1.1 | Teclas y conectores               |
| 1.2 | Puesta en marcha                  |
| 1.3 | Pantalla de inicio                |
| 1.4 | Lista de aplicaciones             |
| 1.5 | Ingresar texto                    |
| 2   | Llamadas                          |
| 2.1 | Realizar una llamada10            |
| 2.2 | Responder o rechazar una llamada1 |
| 2.3 | Llamar a su buzón de voz1         |
| 3   | Contactos12                       |
| 3.1 | Consultar los contactos12         |
| 3.2 | Añadir un contacto12              |
| 3.3 | Suprimir un contacto1             |
| 3.4 | Editar contactos1                 |
| 3.5 | Seleccionar contactos14           |
| 3.6 | Compartir los contactos14         |
| 3.7 | Marcación rápida14                |
| 3.8 | Opciones disponibles1             |
| 4   | Mensajes 16                       |
| 4.1 | Escribir mensaje10                |

| 4.2 | Enviar un mensaje multimedia    | 17 |
|-----|---------------------------------|----|
| 4.3 | Ajustes                         | 17 |
| 5   | Correo electrónico              | 19 |
| 6   | Centro multimedia               | 21 |
| 7   | Navegador                       | 22 |
| 8   | Herramientas                    | 23 |
| 8.1 | Grabadora                       |    |
| 8.2 | Calendario                      |    |
| 8.3 | Reloj                           |    |
| 8.4 | Notas                           |    |
| 8.5 | Calculadora                     | 27 |
| 8.6 | Gestión de archivos             | 27 |
| 8.7 | Cámara                          |    |
| 9   | Ajustes                         | 31 |
| 9.1 | My Verizon                      |    |
| 9.2 | Conexiones inalámbricas y redes |    |
| 9.3 | Accesibilidad                   |    |
| 9.4 | Sonido y notificaciones         |    |
| 9.5 | Pantalla                        |    |
| 9.6 | Ajustes del teléfono            |    |
| 9.7 | Ajustes de llamada              |    |
| 9.8 | Acerca del teléfono             | 41 |
| 9.9 | Actualización de software       | 41 |

| 10 | Accesorios                   |
|----|------------------------------|
| 11 | Garantía limitada de 1 año43 |
| 12 | Solución de problemas46      |
| 13 | Especificaciones             |

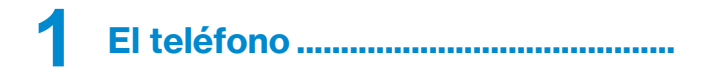

### 1.1 Teclas y conectores

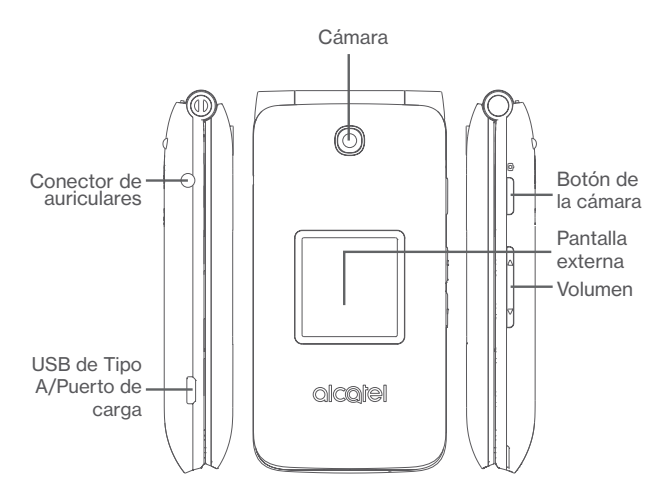

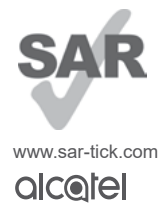

Este producto respeta el límite SAR nacional aplicable de 1.6 W/kg. Los valores SAR máximos específicos se encuentran en la sección **ONDAS DE RADIO** de esta guía de usuario.

Al transportar el producto o al utilizarlo llevándolo sobre el cuerpo, utilice un accesorio aprobado, tal como una funda. De lo contrario, manténgalo a una distancia de 15mm del cuerpo para asegurarse de que cumple con los requisitos de la exposición a radiofrecuencia (RF). Tenga en cuenta que el producto puede emitir radiación aunque no esté realizando una llamada.

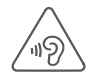

#### PROTEJA SU AUDICIÓN

Para evitar posibles daños auditivos, no escuche música a volumen alto durante largos períodos de tiempo. Tenga cuidado cuando escuche por el altavoz con el dispositivo cerca del oído. Utilice siempre auriculares Alcatel.

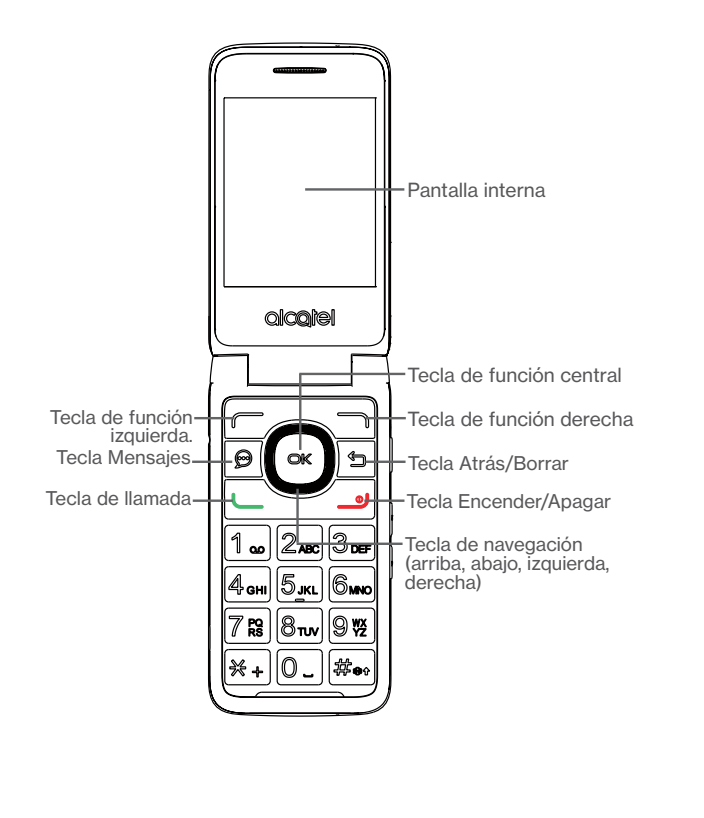

|                | Tecla de función izquierda                                                                                                    |  |
|----------------|----------------------------------------------------------------------------------------------------|--|
|                | Desde la pantalla de Inicio: ver notificaciones                                                                                                    |  |
|                | <ul> <li>Desde las aplicaciones abiertas: crear un evento (Calendario)<br/>o un texto (Mensajes), tomar una foto (Galería) y mucho más</li> </ul>  |  |
| $\neg$         | Tecla de función derecha                                                                                                    |  |
|                | <ul> <li>Desde la pantalla de Inicio: ver atajos para activar/desactivar el<br/>Wi-Fi, los ajustes de sonido, el modo vuelo y mucho más</li> </ul> |  |
|                | <ul> <li>Desde las aplicaciones abiertas: ver las opciones o los menús<br/>de ajustes</li> </ul>                                                   |  |
|                | Tecla de función central                                                                                                    |  |
| ОК             | Acceder a la lista de aplicaciones (desde la pantalla de Inicio)                                                                                   |  |
|                | Confirmar una opción (pulse en el centro de la tecla)                                                                                              |  |
|                | Tecla de navegación                                                                                                    |  |
| Ο              | <ul> <li>La selección del menú se mueve arriba, abajo, a la derecha e<br/>izquierda</li> </ul>                                                     |  |
| -              | <ul> <li>Se pueden asignar diferentes funciones a cada dirección de<br/>navegación</li> </ul>                                                      |  |
| $\sim$         | Tecla Mensajes                                                                                                    |  |
| $\mathfrak{P}$ | <ul> <li>Abrir la bandeja de entrada de los mensajes desde cualquier<br/>pantalla</li> </ul>                                                       |  |
| 4              | Tecla Atrás/Borrar                                                                                                    |  |
| כ              | <ul> <li>Regresar a la pantalla anterior, al menú de opciones o cerrar<br/>un cuadro de diálogo</li> </ul>                                         |  |
| ι              | Tecla Llamada                                                                                                    |  |
|                | • Realizar una llamada                                                                                                    |  |
|                | <ul> <li>Acceder al registro de llamadas (desde la lista de aplicaciones<br/>y la pantalla de Inicio)</li> </ul>                                   |  |

|                   | Tecla Encender/Anagar                                                                                             |
|-------------------|----------------------------------------------------------------------------------------------------|
| 0                 |                                                                                                    |
|                   | <ul> <li>Encender/apagar el teléfono (mantener pulsado)</li> </ul>                                                |
|                   | • Finalizar una llamada                                                                                           |
|                   | Regresar a la pantalla de inicio (desde cualquier pantalla)                                                       |
| <u>Tomar foto</u> |                                                                                                    |
|                   | Pulsar para:                                                                                                    |
|                   | Assaday a la sellassión Oómana                                                                                    |
|                   | Acceder a la aplicación Camara                                                                                    |
|                   | <ul> <li>Realizar una fotografía o un video en modo Cámara</li> </ul>                                             |
| D                 | Teclas de volumen                                                                                                 |
| 4                 | Pulsar basis arriba a basis abais para.                                                                           |
|                   | Fuisal flacia affida o flacia adajo para:                                                                         |
| V                 | <ul> <li>Ajustar el volumen durante una llamada telefónica o<br/>mientras escucha contenido multimedia</li> </ul> |
|                   | Ajustar el ajuste del volumen del tono de llamada                                                                 |
|                   | Silenciar el tono de llamada de una llamada entrante                                                              |
|                   |                                                                                                    |

## 1.2 Puesta en marcha

El dispositivo ya tiene instalada una tarjeta SIM Nano.

Las tarjetas microSD (de hasta 32 GB) pueden comprarse por separado.

NOTA: Apague el dispositivo antes de abrir la tapa trasera para quitar o insertar la tarjeta SIM Nano o la tarjeta microSD.

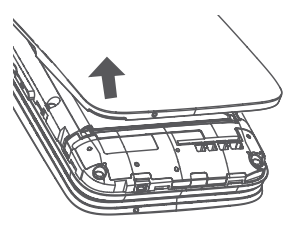

**Paso 1.** Con el dispositivo cara abajo, quite la tapa trasera desde la esquina inferior izquierda. Use la uña para levantar cuidadosamente la tapa y separarla del cuerpo del teléfono.

Paso 2. Quite la batería usando la uña para levantarla de la esquina superior derecha.

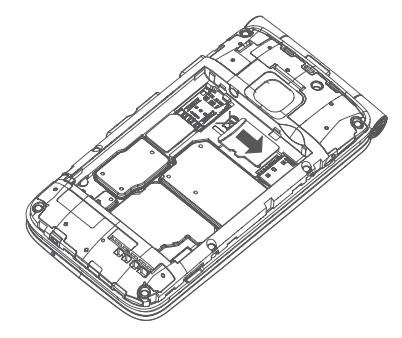

**Paso 3.** Para insertar una tarjeta microSD, colóquela en la ranura para tarjeta con los contactos de color dorado hacia abajo. Para quitar la tarjeta microSD, tire la pestaña de plástico hacia abajo y deslícela para separarla de la tarjeta microSD.

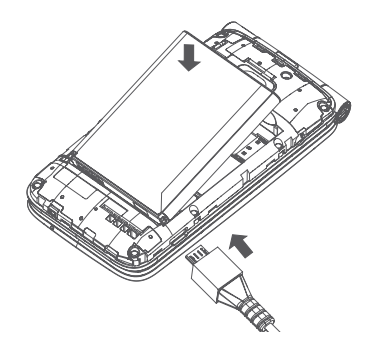

**Paso 4.** Instale la batería de nuevo alineando los puntos de contacto dorados de la batería con los puntos de contacto dorados del dispositivo. Sólo encaja de esta forma. Pulse hacia abajo para ajustarla en su sitio.

Paso 5. Alinee cuidadosamente la tapa trasera con las pestañas y ajústela en su sitio. Sólo se puede ajustar en esta dirección.

**Paso 6.** Cargue el dispositivo insertando el extremo pequeño del cable de carga en el puerto de carga tal como se muestra y, a continuación, conecte el adaptador AC a una toma de corriente. Cargue el dispositivo por completo antes de encenderlo e iniciar el proceso de configuración.

**NOTA:** No realice el proceso de configuración mientras el dispositivo se está cargando.

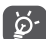

Para reducir el consumo de energía, desconecte su cargador cuando la batería haya terminado de cargarse y desactive Wi-Fi, Bluetooth y otras conexiones inalámbricas cuando no estén en uso. En Ajustes también puede reducir el brillo de la pantalla y el tiempo que debe transcurrir para que la pantalla entre en espera.

#### Encender/apagar el dispositivo

Para encender el dispositivo, toque y mantenga presionada la tecla Finalizar.

Para apagar el dispositivo, mantenga pulsada la tecla Finalizar y, a continuación, pulse la tecla de función central para seleccionar "Apagar".

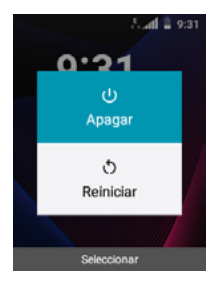

1.3 Pantalla de inicio

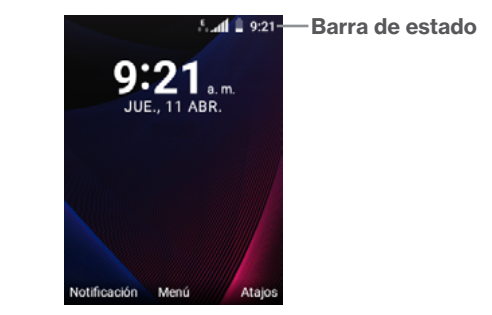

#### 1.3.1 Barra de estado

La barra de estado aparece en la parte superior de la pantalla principal. Los iconos que indican el estado de su dispositivo y las nuevas alertas aparecen en la barra de Estado.

#### 1.3.2 Cambiar fondo de pantalla de inicio

Desde la pantalla de inicio, pulse la **tecla de función central** (ex), seleccione el icono **Ajustes** (a) y, a continuación, use las teclas de navegación para desplazarse hasta que llegue a **Pantalla > Fondo de pantalla**. Elija entre los diseños precargados o uno que haya capturado con el dispositivo. Pulse la **tecla de función central** (ex) para guardar.

## 1.4 Lista de aplicaciones

Pulse la **tecla de función central** de la Pantalla de Inicio para acceder a la lista de aplicaciones.

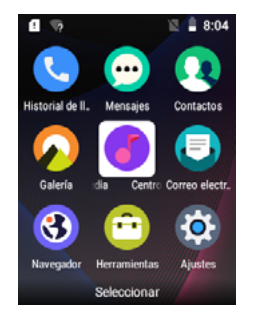

## 1.5 Ingresar texto

Hay diferentes formas de ingresar texto para crear contactos, escribir correos electrónicos o enviar mensajes.

Puede elegir entre los distintos métodos pulsando la tecla de función izquierda y alternando entre:

 Kt9: el modo de texto predictivo es una función que permite escribir más rápido, ya que el dispositivo intenta predecir lo que está escribiendo. Para escribir "Hola"

Pulse una vez la tecla "4"

Pulse una vez la tecla "3"

8

Pulse una vez la tecla "5"

Pulse una vez la tecla "6"

A medida que escribe, aparecerán sugerencias de palabras en la parte inferior de la pantalla. Si ve la palabra que desea escribir, selecciónela con la tecla de navegación y pulse **Aceptar**.

- Abc (mayúscula inicial), abc (minúscula) o ABC (mayúscula): con este modo debe presionar cada tecla varias veces para crear las letras. Por ejemplo, para escribir una "S" hay que pulsar la tecla "7" tres veces. Para escribir una "e", hay que pulsar "2" dos veces, y así sucesivamente.
- 123: en este modo se generan sólo números. Para escribir "1", hay que pulsar la tecla "1" vez, "2" pulsando "2", y así sucesivamente. Vuelva al modo ABC, Abc, abc o Kt9 para continuar escribiendo palabras.
- Símbolos: Esta función permite acceder a signos de puntuación y caracteres especiales. También se puede acceder a los símbolos pulsando la tecla \* +. Pulse hacia la derecha o la izquierda en los bordes de la tecla de navegación central para encontrar el símbolo adecuado. Cuando el cursor resalta el símbolo que desea agregar, presione la tecla Aceptar para seleccionarlo.

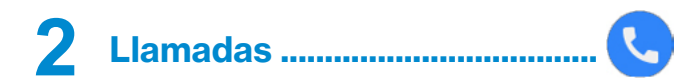

## 2.1 Realizar una llamada

Puede marcar un número, llamar a un número de su historial de llamadas o llamar a alguien de sus contactos.

- Llamando: En la pantalla de inicio, marque el número y pulse la tecla de llamada para realizar la llamada. Si se equivoca, puede eliminar los números erróneos pulsando la tecla Atrás/Borrar .
- Historial de llamadas: Acceda a su historial de llamadas manteniendo pulsada la tecla de llamada ..... Use las teclas de navegación para ver las listas de las llamadas entrantes, salientes y perdidas. Pulse la tecla de llamada .... para realizar una llamada al número o contacto seleccionado.
- Contactos: Pulse la tecla de función central (x) para acceder a la lista de aplicaciones. Seleccione Contactos y use las teclas de navegación para localizar el contacto; a continuación, pulse la tecla de llamada.....

Pulse la tecla Encender/Apagar \_\_\_\_J para desconectar la llamada.

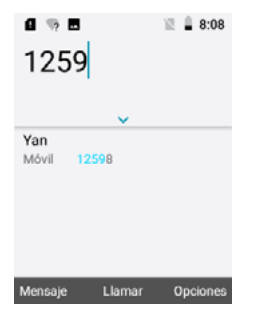

#### Llamadas internacionales

Para realizar una llamada internacional, pulse dos veces **\***, para ingresar "+"; a continuación, ingrese el prefijo de país internacional seguido por el número de teléfono completo y, por último, pulse la **tecla de llamada**.

#### Llamada de emergencia

Si su dispositivo tiene cobertura de red, marque el número de emergencia y pulse la **tecla de llamada** — para hacer una llamada de emergencia. Funciona aun cuando no disponga de una tarjeta SIM.

## 2.2 Responder o rechazar una llamada

Para contestar una llamada, abra el dispositivo o pulse cualquier tecla en el teclado.

Para cambiar los ajustes de respuesta del teléfono, ingrese a **Ajustes** > **Ajustes de llamadas** > **Opciones de respuesta** y, a continuación, seleccione **Abrir el teléfono** o **Cualquier tecla**.

Si tiene la opción de contestar Abrir el teléfono establecida, puede:

· Aceptar una llamada simplemente abriendo el dispositivo.

Si tiene la opción de contestar Cualquier tecla establecida, puede:

- Acepte una llamada abriendo el dispositivo y pulsando cualquier tecla (excepto la tecla Encender/Apagar \_\_\_\_), la tecla de Mensajes go o la tecla de función derecha \_\_\_\_\_)
- Enviar un mensaje de texto SMS al emisor dispositivo y pulsando la tecla de función izquierda .
- Para rechazar o ignorar una llamada, abra el dispositivo y pulse la **tecla** Encender/Apagar \_\_\_\_\_ o la **tecla de función derecha** \_\_\_\_.

## 2.3 Llamar a su buzón de voz <sup>(1)</sup>

- Pulse y mantenga pulsado 1. para acceder al buzón de voz.
- Siga las instrucciones para configurar su cuenta de buzón de voz.

(1) Verifique la disponibilidad de este servicio con su operador.

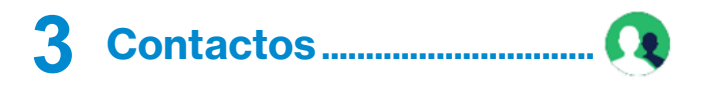

### 3.1 Consultar los contactos

**En Contactos** se almacena la información de los contactos para que pueda acceder a ella de forma rápida y sencilla. Puede acceder a esta función pulsando la **tecla de función central** (ar desde la Pantalla de Inicio y seleccionando la aplicación **Contactos Q**.

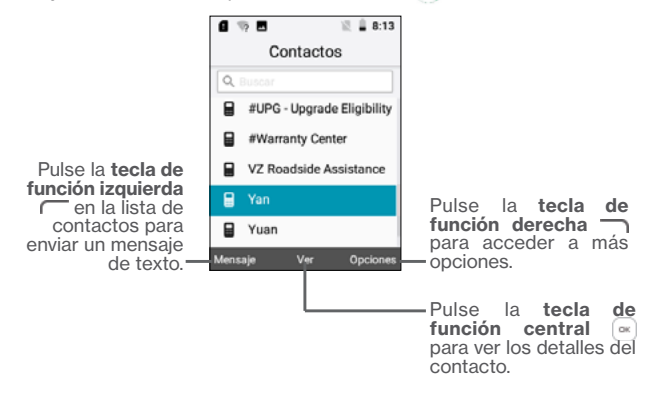

### 3.2 Añadir un contacto

En la pantalla de lista de contactos, pulse la **tecla de función derecha** para acceder a **Opciones**, seleccione **Nuevo contacto** e ingrese la información del contacto.

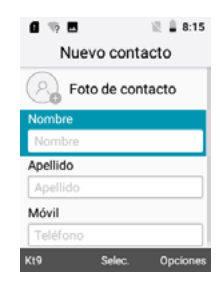

Cuando haya acabado, pulse la **tecla de función derecha** — y, a continuación, seleccione **Guardar**.

## 3.3 Suprimir un contacto

En la pantalla de lista de contactos, pulse la **tecla de función derecha** para acceder a **Opciones**, seleccione **Suprimir** y pulse la **tecla de función central** (a) para suprimirlo.

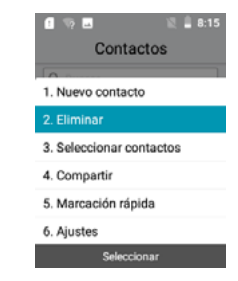

### **3.4 Editar contactos**

En la lista de contactos, pulse las teclas de arriba y abajo de la **tecla de navegación** para localizar el contacto, pulse la **tecla de función central** a para Ver y pulse la **tecla de función central** de nuevo para editarlo. Cuando haya acabado, pulse la **tecla de función derecha** y seleccione **Guardar**.

## 3.5 Seleccionar contactos

 $\label{eq:selectionar} \begin{array}{l} \textbf{Seleccionar contactos} \text{ permite eliminar rápidamente o compartir varios} \\ \textbf{contactos}. \end{array}$ 

- En la pantalla de lista de contactos, pulse la **tecla de función derecha** para ver las **Opciones** y, a continuación, pulse **Seleccionar contactos**.
- Use la tecla de navegación para localizar los contactos y pulse la tecla de función central (a) para seleccionar sólo uno o la tecla de función izquierda (para seleccionar todo.
- Pulse la **tecla de función derecha** para acceder a las **Opciones** y, a continuación, seleccione **Eliminar** o **Compartir**.

## 3.6 Compartir los contactos

Puede compartir un contacto con otras personas enviándoles la información del contacto mediante correo electrónico, mensajes o Bluetooth.

Seleccione el contacto que desee compartir, pulse la **tecla de función** derecha \_\_\_\_\_) para ver las **Opciones** y, a continuación, seleccione **Compartir**.

## 3.7 Marcación rápida

La marcación rápida permite asignar un número de teléfono o un contacto a un número de un solo dígito (2-9) para hacer una llamada rápidamente manteniendo pulsado ese único número en el teclado.

En la lista de Contactos, establezca los contactos de marcación rápida pulsando la **tecla de función derecha** para acceder a **Opciones** y, a continuación, seleccione **Marcación rápida**.

## 3.8 Opciones disponibles

Desde la lista de contactos, puede acceder a las opciones siguientes:

#### Llamar

Permite llamar al contacto seleccionado.

#### Enviar mensaje

Permite enviar un mensaje SMS/MMS al contacto seleccionado.

#### Ajustes

Permite ordenar los contactos por nombre o apellido.

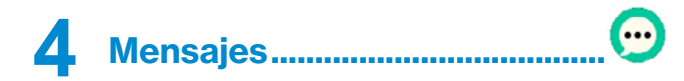

Use la función mensajes para enviar y recibir mensajes de texto (SMS) y multimedia (MMS).

## 4.1 Escribir mensaje

En la Pantalla de Inicio, pulse la **tecla de función central** <sup>(∞)</sup> y seleccione el icono Mensajes <sup>(∞)</sup> o pulse la **tecla Mensaje** <sup>(∞)</sup> directamente desde la pantalla inactiva para acceder a Mensajes.

Pulse la **tecla de función izquierda** para crear un nuevo mensaje, o pulse la **tecla de función central** para ver un hilo de mensajes actual.

- Ingrese el número de teléfono del destinatario en la barra Para o pulse la tecla de función derecha para añadir destinatarios.
- Use las teclas de navegación para seleccionar la barra de mensajes e ingrese el texto del mensaje.
- Pulse la tecla de función izquierda o el símbolo numeral # para cambiar el método de entrada: Kt9 (modo de predicción de palabras), abc (minúsculas), Abc (mayúscula inicial), ABC (bloqueo de mayúsculas), 123 (numérico) o Símbolos (puntuación y caracteres especiales). Hay más información sobre los métodos de entrada de texto en la sección "1.5 Ingresar texto"
- Pulse la tecla de función central e para enviar mensajes de texto.

| 6 🦻 🖬   |        | 🖹 🛔 8:17 |
|---------|--------|----------|
|         | 1 23   |          |
| Para 12 | 3      |          |
|         | _      |          |
|         |        |          |
|         |        |          |
|         |        |          |
| Mensaje |        |          |
| Ha      |        |          |
| Abc     | Enviar | Opciones |

### 4.2 Enviar un mensaje multimedia

Los mensajes multimedia le permiten enviar videos, imágenes, fotos, contactos y sonidos a otros dispositivos compatibles y a direcciones de correo electrónico.

En un hilo de mensaje, pulse la **tecla de función derecha** para agregar un archivo adjunto, como una foto, un video, un clip de audio o un contacto.

Un SMS se convertirá automáticamente a MMS cuando se adjunten archivos multimedia o cuando se añadan direcciones de correo electrónico.

## 4.3 Ajustes

El menú de ajustes de mensaje le permite controlar las opciones para los mensajes de texto y MMS, como el límite de mensajes, ajustes de tamaño, y notificaciones.

En la pantalla Mensajes, pulse la **tecla de función derecha** — para acceder a **Ajustes**. También puede controlar lo siguiente:

| notificaciones                                               | notificación.                                                                                                    |
|--------------------------------------------------------------|----------------------------------------------------------------------------------------------------|
| • Vibrar                                                     | Pulse aquí para acceder a las opciones de vibración.                                                                                    |
| <ul> <li>Firma automática</li> </ul>                         | Presione para ingresar el contenido de la firma.                                                                                        |
| <ul> <li>Borrar mensajes<br/>antiguos</li> </ul>             | Permite que los mensajes antiguos se eliminen automáticamente cuando se alcanzan los límites.                                           |
| <ul> <li>Límite de mensajes<br/>de conversación</li> </ul>   | Pulse aquí para establecer un límite de mensajes<br>dentro de un hilo de conversación. El límite<br>predeterminado es de 1000 mensajes. |
| <ul> <li>Enviar<br/>confirmaciones de<br/>lectura</li> </ul> | Habilite la respuesta automática para leer confirmaciones de lectura de cada mensaje que reciba.                                        |
| <ul> <li>Solicitar<br/>confirmación</li> </ul>               | Habilite la confirmación de entrega y lea la<br>confirmación de cada mensaje que envíe.                                                 |
| <ul> <li>Recuperar<br/>automáticamente</li> </ul>            | Permite que los mensajes se recuperen<br>automáticamente.                                                                               |
| <ul> <li>Recup. autom. en</li> </ul>                         | Permite que los mensajes se recuperen                                                                                                   |

automáticamente en roaming.

roaming

## **5** Correo electrónico.....

Puede acceder a la aplicación de Correo electrónico pulsando la **tecla de función central** de desde la Pantalla de Inicio y seleccionando **Correo electrónico**.

Se mostrarán varias opciones de proveedores de correo electrónico en la pantalla.

 Localice su proveedor de correo electrónico usando las teclas de navegación, selecciónelo mediante la tecla de función central e ingrese su información de inicio de sesión de la cuenta.

• Pulse la tecla de función derecha 
para continuar.

También puede seleccionar Configuración manual. Siga las indicaciones en la pantalla para ingresar la información necesaria, utilizando las teclas de navegación para desplazarse entre las opciones y la **tecla de función central** (a) para seleccionar. Si su proveedor de correo electrónico no aparece en la lista, seleccione **Otro** en la pantalla de proveedores de correo electrónico para acceder a los **Ajustes manuales**.

Para añadir otra cuenta de correo electrónico, puede pulsar la **tecla de función derecha** — para acceder a **Opciones/Ajustes.** A continuación, seleccione Añadir cuenta.

#### Para crear y enviar mensajes de correo electrónico

- Pulse la tecla de función izquierda 
   para redactar un correo electrónico nuevo desde la pantalla Bandeja de entrada.
- Ingrese la dirección de correo electrónico del destinatario en el campo Para
- Si es necesario, pulse la tecla de función derecha para añadir Cc/ Cco o añadir un archivo adjunto al mensaje.
- · Ingrese el asunto y el contenido del mensaje.

- Si no desea enviar el correo electrónico inmediatamente, puede tocar la tecla de función derecha y seleccionar Guardar como borrador o tocar la tecla Atrás y para guardar una copia.
- Pulse la tecla de función izquierda ( para enviar.

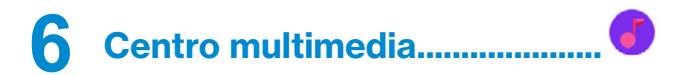

Utilice el Centro multimedia para reproducir archivos de música almacenados en su dispositivo. Puede descargar archivos de música de un equipo al dispositivo con un cable USB.

Puede acceder a la aplicación la **Centro multimedia** pulsando la **tecla de función central** (a) desde la pantalla de inicio y seleccionando **Centro multimedia**.

## 7 Navegador.....

Disfrute navegando por la web con el Navegador. Guarde los sitios que visita con más frecuencia utilizando la función de marcador.

Puede acceder a la aplicación **Navegador** pulsando la **tecla de función central** (a) desde la pantalla de inicio y seleccionando **Navegador**.

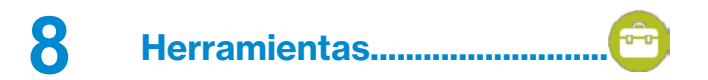

## 8.1 Grabadora

Puede acceder a esta función pulsando la **tecla de función central** (a) desde la pantalla de inicio, seleccionando la aplicación **Herramientas** y, a continuación, **Grabadora**.

La Grabadora le permite grabar voz y sonido en un formato de hora, minuto, o segundo.

- Pulse la **tecla de función central** e para iniciar la grabación.
- Pulse la tecla de función central 💌 de nuevo para detenerla.
- Pulse la tecla de función izquierda 
   para parar y vuelva a pulsarla
   para continuar.

Al seleccionar "detener", la grabación se guardará automáticamente y volverá a la pantalla de almacenamiento de grabaciones. Use las teclas de navegación para localizar una grabación y presione la **tecla de función central** (a) para reproducir la grabación.

## 8.2 Calendario

Puede acceder a esta función pulsando la **tecla de función central** (a) desde la pantalla de inicio y seleccionando la aplicación **Herramientas** y, a continuación, **Calendario**.

Use el calendario para realizar un seguimiento de las reuniones, eventos importantes y mucho más.

#### 8.2.1 Vista multimodo

Puede visualizar el Calendario por Día, Semana o Mes. Pulse la **tecla de función derecha** para cambiar la vista del calendario.

#### 8.2.2 Para crear nuevos eventos

Pulse la **tecla de función izquierda** ( para añadir nuevos eventos desde la vista Calendario.

- Complete toda la información necesaria para este evento nuevo. Seleccione **Todo el día** si corresponde.
- Cuando haya acabado, pulse la tecla de función central 📼 para guardar.

Puede acceder a más opciones pulsando la **tecla de función derecha** desde la pantalla principal del Calendario:

- Ir a fecha Permite ingresar una fecha específica que desea ver.
- Buscar Permite buscar un evento que haya agregado al calendario.
- Calendario a Permite mostrar un calendario concreto, como uno importado.
- Ajustes
   Permite definir una serie de ajustes del Calendario.

### 8.2.3 Recordatorio de evento

Si se establece un recordatorio para un evento, el icono de evento próximo aparecerá en la barra de estado como notificación cuando llegue la hora del recordatorio.

## 8.3 Reloj

El dispositivo móvil tiene un reloj incorporado.

Puede acceder a esta función pulsando la **tecla de función central**  $(\cong)$  desde la pantalla de inicio y seleccionando la aplicación **Herramientas** y, a continuación, **Reloj**.

### 8.3.1 Reloj mundial

El sistema establecerá un reloj predeterminado determinado en función de su proveedor de servicios y red.

Pulse la **tecla de función izquierda** ( para agregar una ubicación o zona horaria que incluir en la función de reloj mundial.

#### 8.3.2 Alarma

#### Para definir una alarma

Use las teclas de navegación para acceder a la pantalla de alarma dentro de la función Reloj. Pulse la **tecla de función izquierda** para añadir una nueva alarma. Aparecerán las siguientes opciones:

- Hora Pulse aquí para ajustar la hora de la alarma.
- Repetir Seleccione los días que desea que se active la alarma.
- Tono Seleccione un timbre para la alarma.
- Vibrar Pulse para activar la vibración.
- Título de la alarma Pulse aquí para ingresar un nombre para la alarma.

#### Para configurar los ajustes de la alarma

Puede acceder a más opciones pulsando la **tecla de función derecha** — desde la pantalla del Reloj:

- Activar/ Pulse aquí para activar o desactivar la alarma.
- Editar Pulse para editar la alarma.
- Borrar Pulse para eliminar la alarma.
- Ajustes Pulse para establecer el tiempo de aplazamiento, el volumen, la vibración y el sonido.

#### 8.3.3 Temporizador

Use las teclas de navegación para acceder a la pantalla del Cronómetro dentro de la función Reloj.

- Pulse la tecla de función izquierda 
   para editar la hora, los minutos y
   los segundos; cuando haya finalizado pulse de nuevo la tecla de función
   central 
   para iniciar el temporizador.
- Pulse la tecla de función central 🔤 para pausar el cronómetro.
- Pulse la tecla de función central 💌 de nuevo para reanudarlo.
- Pulse la tecla de función derecha 
   cuando se inicie el temporizador
   para añadir 1 minuto.
- Pulse la **tecla de función izquierda** 
   para restablecer el temporizador en la pantalla de detención.

### 8.3.4 Cronómetro

Use las teclas de navegación para acceder a la pantalla del Cronómetro dentro de la función Reloj.

- Pulse la tecla de función central a para iniciar el cronómetro.
- Pulse la tecla de función central 💌 para pausar.
- Pulse la tecla de función central < de nuevo para reanudar.
- Pulse la **tecla de función izquierda** 
   para restablecer el cronómetro en la pantalla de detención.

## 8.4 Notas

Igual que un bloc de notas, Notas se puede usar para anotar inspiraciones, ideas, extractos, listas y mucho más en su dispositivo para referencia futura.

Puede acceder a Notas pulsando la **tecla de función central** (a) desde la pantalla de inicio y seleccionando la aplicación **Herramientas** y, a continuación, **Notas**.

Las notas pueden compartirse a través de Bluetooth, mensajes o correo electrónico.

## 8.5 Calculadora

Puede acceder a esta función pulsando la **tecla de función central** (a) desde la pantalla de inicio y seleccionando la aplicación **Herramientas** y, a continuación, **Calculadora**.

Usa la calculadora para resolver con rapidez problemas matemáticos sencillos.

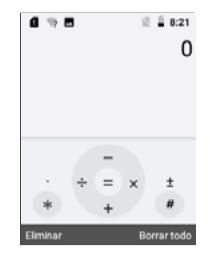

- Use las teclas de navegación para realizar operaciones aritméticas: arriba para restas, derecha para multiplicaciones, abajo para sumas, e izquierda para divisiones.
- Use el teclado para ingresar números, el asterisco para decimales y el signo de la libra para cambiar un número de positivo a negativo.
- Seleccione la tecla de función central 📼 para obtener el resultado.

## 8.6 Gestión de archivos

Puede acceder a **Gestión de archivos** pulsando la **tecla de función central** (a) desde la pantalla de inicio y seleccionando la aplicación Herramientas y, a continuación, Reloj.

Gestión de archivos muestra todos los datos almacenados en el dispositivo y en la tarjeta microSD, incluidos los datos de las aplicaciones, los archivos multimedia descargados y creados, otros datos compartidos a través de Bluetooth o del cable USB, y mucho más. Cuando descargue una aplicación de una PC al dispositivo o a la tarjeta microSD, podrá localizarla con Gestión de archivos. A continuación, toque la aplicación para instalarla en el dispositivo.

Gestión de archivos permite realizar con eficiencia las siguientes operaciones habituales: crear carpetas (y subcarpetas), abrir carpetas y archivos, visualizar, cambiar el nombre, mover, copiar, eliminar, reproducir, compartir y mucho más.

## 8.7 Cámara

Este dispositivo móvil tiene una cámara para sacar fotos y grabar videos.

### 8.7.1 Cámara

Puede acceder a la aplicación **Cámara** pulsando la **tecla de función central** desde la pantalla de inicio y seleccionando la aplicación **Herramientas** y, a continuación, **Cámara**. También se puede acceder a la Cámara pulsando la tecla Cámara en el lado derecho del dispositivo.

#### Para tomar una foto

La pantalla hace las veces de visor. Sitúe el objeto o el pasaje en el visor y pulse la **tecla de función central** (a) o la **tecla Cámara** del lado derecho del dispositivo para sacar la fotografía que se guardará automáticamente en la galería.

Antes de sacar la foto, puede establecer distintos ajustes:

#### Ampliar/reducir visor

- Pulse \* en el teclado para acercar y # para alejar el visor.
- Pulse la tecla de función derecha 
   para acceder a Video.
- Pulse la tecla de función derecha ( para acceder a Galería.

#### Para grabar un video

Pulse la tecla de función derecha para cambiar del modo de video al modo de cámara.

- Pulse la tecla de función central 

   o la tecla Cámara para grabar un video.

### 8.7.2 Galería

La Galería actúa como una biblioteca en la que puede ver, editar, compartir o eliminar fotos y videos.

Puede acceder a esta función pulsando la **tecla de función izquierda** para acceder a la Galería desde el modo Cámara. También se puede acceder a la Galería pulsando la **tecla de función central** desde la pantalla de inicio y seleccionando la aplicación Galería.

Dentro de la aplicación Galería:

- Pulse la tecla de función izquierda 
   para acceder a la aplicación Cámara.
- Pulse la tecla de función central 💌 para ver una foto o un video.
- Pulse la tecla de función derecha para ver las opciones de la foto o video seleccionado que permiten:

- Borrar Permite eliminar la imagen seleccionada.
- **Compartir** Permite compartir la imagen por correo electrónico, mensajes y Bluetooth.
- Editar Seleccione esta opción para ajustar el valor de exposición, girar la fotografía, recortarla, añadir filtros o corregir la imagen automáticamente.
- Establecer como Permite establecer la imagen seleccionada como fondo de pantalla fondo de pantalla.
- Establecer como Permite asignar la imagen seleccionada a un foto del contacto contacto.
- Ver a pantalla Pulse la tecla de función central para ver la foto seleccionada a pantalla completa.
- Información Muestra información sobre la imagen, como el título, el tamaño del archivo, el tipo de imagen, la marca de tiempo y la resolución.

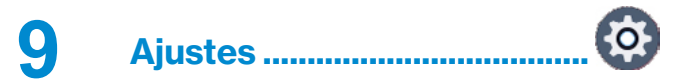

Puede acceder a **Ajustes** pulsando la **tecla de función central** (a) desde la Pantalla de Inicio y seleccionando **Ajustes**.

## 9.1 My Verizon

Proporciona información sobre plan del proveedor de servicio, información sobre el uso y el soporte.

## 9.2 Conexiones inalámbricas y redes

#### 9.2.1 Modo vuelo

Con el modo Vuelo activado, se desactivarán simultáneamente todas las conexiones inalámbricas, como Wi-Fi, Bluetooth, etc.

#### 9.2.2 Wi-Fi

Proporciona una lista de las redes Wi-Fi disponibles a las que conectarse. Seleccione una red con las teclas de navegación arriba y abajo y presione la **tecla de función central** (a) para conectarse. Si se le solicita, ingrese la contraseña de la red. Para desconectarse de una red, pulse la **tecla de función izquierda** (c) mientras selecciona la red.

### 9.2.3 Bluetooth

Bluetooth permite al dispositivo intercambiar datos (videos, imágenes, música) en distancias cortas con otro dispositivo compatible con Bluetooth (dispositivo, computadora, impresora, auriculares, kit de vehículo).

Con las teclas de navegación arriba y abajo, seleccione entre los dispositivos disponibles para conectarse pulsando la **tecla de función central** (a) (asegúrese de que el dispositivo al que desea conectarse esté encendido y listo para vincularse). Seleccione la **tecla de función izquierda** (para desvincular un dispositivo.

#### 9.2.4 Conexión a la red y punto de acceso Wi-Fi

#### Módem USB

Puede compartir la conexión de datos de su dispositivo con una sola computadora a través de un cable USB.

#### Módem Bluetooth

Puede compartir la conexión de datos móviles de su dispositivo a través de Bluetooth.

Cuando se selecciona esta opción, su dispositivo será visible para otros dispositivos.

#### Punto de acceso Wi-Fi

Pulse la **tecla de función izquierda** para encender el punto de acceso Wi-Fi. Siga las instrucciones de la pantalla para conectar otro dispositivo a la conexión del punto de acceso. Se admiten hasta 10 dispositivos.

Para personalizar la red y la contraseña, pulse la **tecla de función derecha** para Opciones y seleccione Ajustes punto de acceso móvil.

### 9.2.5 VPN

Las redes privadas virtuales (VPN) permiten conectarse a los recursos de una red local protegida desde el exterior. Las empresas, escuelas y otras instituciones suelen utilizar VPN para que sus usuarios puedan acceder a recursos de redes locales cuando no están dentro de la red o cuando están conectados a una red inalámbrica.

### 9.2.6 Redes móviles

#### Datos móviles

Si no necesita transmitir datos en redes móviles, desactive Datos móviles para evitar incurrir cargos significativos por uso de datos en redes móviles locales, sobre todo si no tiene un acuerdo de datos móviles.

#### Uso de datos

Pulse aquí para revisar la información de uso de datos.

#### Acceso al roaming de datos

Si no necesita transmitir datos por medio de otras redes móviles, desactive el **acceso al Roaming de datos** y evitará incurrir en cargos significativos por roaming.

#### Operadores de red

Puede seleccionar un operador de red.

#### Tipo e intensidad de red

Pulse la tecla de función central a para revisar el tipo e intensidad de red.

#### APN

Permite seleccionar su red preferida en este menú.

#### Estado de roaming

Pulse aquí para ver el estado de roaming.

#### Modo de red preferido:

Puede establecer su modo de red preferido, como 4G/3G/2G o sólo 4G.

#### 9.2.7 Alertas de emergencia

Para acceder a los ajustes de las alertas de emergencia, ingrese a **Ajustes** > **Conexiones inalámbricas y redes > Alertas de Emergencia**. Pulse la **tecla de función derecha** para acceder a un menú que permite activar y desactivar las siguientes alertas:

- · Alertas extremas
- Alertas severas
- Alertas AMBER

#### Vibrar

El dispositivo informará sobre las alertas de emergencia mediante vibración.

#### Audio

El dispositivo informará sobre las alertas de emergencia mediante un tono de audio.

#### Recordatorio de alerta

Permite establecer recordatorios repetidos para alertas de emergencia para que suenen una vez, cada 2 minutos o cada 5 minutos.

#### Síntesis de voz

Permite activar la síntesis de voz para que las alertas de emergencia se lean en voz alta.

## 9.3 Accesibilidad

#### Lectura

El modo lectura es una función de síntesis de voz que lee en voz alta las etiquetas de los elementos de la interfaz. En este menú, puede ajustar la velocidad de la voz, el volumen, crear un atajo de apagado/encendido y mucho más.

#### Texto grande

Permite activar el texto grande para ampliar el texto de la pantalla.

#### Inversión del color

Permite activar/desactivar la inversión de color para invertir los colores de la pantalla y aumentar el contraste del texto.

#### Corrección del color

Permite activar/desactivar las correcciones de color Protanomalía (rojo-verde), Deuteranomalía (rojo-verde) o Tritanomalía (azul-amarillo).

#### Subtítulos

Permite activar/desactivar los subtítulos. En este menú se pueden encontrar el tamaño del texto y las opciones de idioma.

#### Audio en mono

Permite activar/desactivar el mono audio.

#### Audífonos

El modo de audífono está destinado a las personas sordas, con problemas auditivos o con deficiencias de expresión. Una vez conectados el dispositivo y el audífono, las llamadas se vinculan a un servicio de transmisión que convierte la voz entrante en texto para la persona que utiliza el audífono y el texto saliente en voz para el otro interlocutor.

#### Modo TTY

El modo TTY está destinado a las personas sordas, con problemas auditivos o con deficiencias de expresión.

Permite activar/desactivar TTY al modo completo, VCO o HCO.

#### Visibilidad RTT

Pulse aquí para establecer la visibilidad RTT (mensajes de texto en tiempo real) al realizar llamadas o sólo durante las llamadas.

## 9.4 Sonido y notificaciones

#### Volumen

Este menú le permitirá establecer el volumen para los sonidos de alerta y multimedia.

#### Sonido con vibración

Activar/desactivar la vibración.

#### Tonos

Este menú permite seleccionar los tonos de llamada.

#### Sonidos de notificación

Este menú permite seleccionar los sonidos de notificación.

#### Sonido del teclado

Permite activar/desactivar el sonido al pulsar botones y teclas.

## 9.5 Pantalla

### Diseño del menú

Elija si desea ver las aplicaciones del Menú en una cuadrícula o lista.

#### Fondo de pantalla

Este menú permite seleccionar el fondo de pantalla de la galería de fondos de pantalla o de las fotos de su galería.

### Brillo

Permite establecer el nivel de brillo de la pantalla.

#### Luz de fondo de la pantalla

Este menú permite establecer cuánto tiempo permanecerá encendida la pantalla antes de apagarse.

#### Luz de fondo del teclado

Este menú permite seleccionar cuánto tiempo permanecerán encendidos los botones y las teclas antes de apagarse.

#### Tamaño de la letra

Este menú permite establecer el tamaño de letra.

## 9.6 Ajustes del teléfono

#### Idioma

Este menú permite cambiar el idioma predeterminado.

#### Atajos de teclado

Este menú permite asignar atajos a las teclas de navegación cuando se pulsan en la pantalla de inicio.

#### Almacenamiento

Pulse aquí para ver la información de almacenamiento del dispositivo.

#### Ubicación

Activar/desactivar los servicios de ubicación, que permiten reconocer la ubicación del dispositivo.

#### Seguridad

- Bloqueo de pantalla Permite activar/desactivar el bloqueo de pantalla. Esto requiere que establezca un PIN que deberá ingresar para desbloquear el dispositivo.
- Encriptar teléfono Para cifrar el dispositivo, primero hay que establecer el bloqueo de pantalla. Deberá desbloquear la pantalla para descifrar el dispositivo cada vez que lo encienda.
- Gestionar Pulse aquí para ver las credenciales de confianza certificado o instalar credenciales de almacenamiento.
- Bloquear tarjeta SIM Permite activar/desactivar el bloqueo de la tarjeta SIM.

#### Cuentas

Permite establecer una cuenta de Verizon Cloud que mantendrá sus contactos y datos respaldados y almacenados en la nube de Verizon.

#### Restablecer

- Restablecer datos de fábrica Permite restablecer los datos del teléfono, la tarjeta SD o ambos
- Restablecer ajustes Si se cambia algún ajuste del sistema, la opción de Restablecer ajustes puede devolver al dispositivo a su comportamiento original.
- Último Pulse aquí para revisar la última información restablecimiento de sobre restablecer datos de fábrica.
   Ios datos de fábrica

#### Fecha y hora

- Fecha y hora automáticas Permite que el dispositivo sincronice automáticamente la fecha y la hora con el proveedor de servicios.
- Establecer fecha
   Debe desactivar Fecha y hora automáticas
   para poder configurar la fecha del dispositivo
   manualmente.
- Fijar hora
   Debe desactivar Fecha y hora automáticas
   para poder configurar la fecha del dispositivo
   manualmente.
- Zona horaria automática
   Permite que el dispositivo sincronice automáticamente la zona horaria con el proveedor de servicios.
- Seleccionar zona horaria
   Debe desactivar Zona horaria automática para poder configurar la fecha del dispositivo manualmente.
- Formato de la hora Permite seleccionar el reloj en formato de 12 o 24 horas.

## 9.7 Ajustes de llamada

#### Activar las llamadas Wi-Fi

Permite activar/desactivar las llamadas Wi-Fi para que su dispositivo pueda realizar llamadas a través de una red Wi-Fi.

#### Opciones de respuesta

Elija entre pulsar una tecla o abrir el dispositivo para responder.

#### Ignorar con mensaje

Permite activar la opción de rechazar una llamada entrante y enviar un mensaje de texto al emisor.

#### Marcación rápida

Permite ver la lista de contactos de marcación rápida. Para obtener más información sobre la marcación rápida, consulte "**3.7 Marcación rápida**".

#### Buzón de voz

Elija el tipo de notificación para cuando reciba un nuevo mensaje de buzón de voz. El buzón de voz funciona como un contestador automático para las llamadas perdidas o ignoradas.

Para acceder a su buzón de voz, pulse y mantenga pulsado 1 en la pantalla de marcación.

Si recibe un mensaje, aparecerá un nuevo icono de buzón de voz en la barra de estado.

#### Llamadas asistidas

Permite activar la asistencia para llamadas.

#### Llamadas bloqueadas

Permite ver los números de teléfono que ha bloqueado o incluido en la lista negra, o agregue un número de teléfono a la lista.

#### Marcación automática

Permite establecer una hora para llamar de nuevo automáticamente.

#### Desvío de llamada

Sirve para configurar el modo de desviar llamadas cuando la línea esté ocupada o no tenga cobertura.

#### Duración de una llamada

Permite ver la información de duración de una llamada.

## 9.8 Acerca del teléfono

Proporciona información del dispositivo, como su número de teléfono, IMEI, estado del registro de IMS, ICCID, red, batería, hardware, información de software, información legal, E-label y número de compilación.

## 9.9 Actualización de software

Busque nuevas actualizaciones para actualizar el software de su dispositivo. Si hay una actualización disponible y desea actualizar el sistema, seleccione Descargar. Cuando se haya completado la descarga, seleccione Instalar para completar la actualización. Ahora el software de su dispositivo tendrá la última versión.

Se recomienda conectar el dispositivo a Wi-Fi para evitar las tarifas de conexión de datos y activar la actualización automática. Los ajustes para actualización automática también están disponibles una vez reinicia el teléfono.

Con la actualización automática activada, aparecerá un cuadro de diálogo en la pantalla para descargar una nueva versión. También aparecerá una notificación en la barra de estado. Puede optar por ignorar, posponer o iniciar la actualización.

# **10** Accesorios

Accesorios estándar:

- 1. Cargador AC
- 2. Batería de iones de litio
- 3. Instructivo de uso rápido e información de garantía
- 4. Información sobre la seguridad del producto
- 5. Tarjeta SIM Nano preinstalada

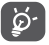

Utilice sólo las baterías, los cargadores y los accesorios de Alcatel incluidos con su dispositivo.

# Garantía limitada de 1 año

TCT Mobile Inc. ofrece una garantía limitada a 1 año para todos los dispositivos TCL, Alcatel, Alcatel One-Touch y BlackBerry que se constate que presentan defectos de material o de fabricación si se presentan los elementos siguientes:

 Prueba de compra: se trata de la factura original o el albarán de compra que indique la fecha de la compra, el nombre del distribuidor, el modelo y el número de serie del producto.

#### Términos y condiciones generales

Esta garantía cubre sólo al primer comprador del producto y no se aplica a otros casos que no sean defectos de material, diseño o fabricación.

Términos y condiciones no cubiertos:

- Los daños resultantes del desgaste y deterioro normales y/o de la necesidad de mantenimiento periódico no constituirán un defecto cubierto en los términos de esta garantía.
- El uso indebido o incorrecto, entre otros, el hecho de no utilizar este producto para sus propósitos normales o de no seguir las instrucciones de TCT sobre el uso y el mantenimiento.
- Los defectos resultantes del uso del producto junto con accesorios no aprobados por TCT para usar con este producto.
- TCT no se responsabilizará de ninguna reparación provocada por piezas de componentes de terceros ni del servicio que se detecte que es la causa del defecto o daño del producto.
- TCT no se responsabilizará de los daños si la batería se usa sin seguir las instrucciones específicas descritas en el instructivo de uso del producto. Por ejemple, no intente abrir dispositivos sellados, como por ejemplo, baterías. Si abre dispositivos sellados, puede causar lesiones personales y/o daños materiales.

- Accidentes, inclemencias meteorológicas, relámpagos, inundaciones, incendios, disturbios, ventilación inadecuada, fluctuaciones del voltaie o cualquier causa fuera del control de TCT.
- Esta garantía no afecta a los derechos estatutarios de los consumidores ni a los derechos de los consumidores frente al distribuidor en relación con el acuerdo de compra/venta.

## La garantía limitada a 1 año de TCT estará sujeta a las opciones siguientes ante cualquier reclamación:

- 1. Reparar el producto de TCT empleando piezas nuevas o usadas previamente que sean equivalentes a las nuevas tanto en desempeño como en confiabilidad.
- Reemplazar el producto de TCT con el mismo modelo (o con consentimiento del cliente, un producto que tenga funcionalidades similares) formado a partir de piezas nuevas o usadas previamente que sean equivalentes a las nuevas tanto en desempeño como en confiabilidad.
- a. Cuando se reemplaza o se suministra una pieza o un producto TCT, los elementos reemplazados pasan a ser propiedad del cliente y los elementos devueltos pasan a ser propiedad de TCT.
- b. TCT no ofrecerá ningún servicio de transferencia de datos. Es responsabilidad del cliente. TCT no se responsabilizará de los datos almacenados en productos que se reparen o reemplacen. El cliente es quien debe realizar una copia de respaldo por separado del contenido de los datos de su dispositivo.
- 3. Todas las solicitudes de reembolso deben enviarse al distribuidor al que se compró originalmente el dispositivo y estarán sujetas a las políticas de reembolso de los distribuidores. Los clientes pueden obtener las políticas de devolución de los distribuidores en los links siguientes:
- EE. UU. https://us.alcatelmobile.com/return-policy
- · Canadá https://ca.alcatelmobile.com/return-policy
- La reparación o el reemplazo de cualquier producto de TCT de acuerdo con los términos de esta garantía no ofrecen por sí mismos el derecho a ampliar o renovar el período de garantía.

- 5. Las reparaciones de garantía están disponibles de forma gratuita en centros de reparación autorizados de TCT para los productos que cumplen los términos y las condiciones generales de esta garantía. El cliente deberá sufragar los costos de envío de los productos defectuosos al centro de reparación autorizado de TCT. El cliente es responsable de cualquier daño en el producto defectuoso durante el envío al centro de reparación autorizado.
- 6. Esta garantía no se puede transferir. Esta garantía es el recurso único y exclusivo del comprador y ni TCT ni sus centros de reparación serán responsables de ningún daños imprevistos o consecuentes ni del incumplimiento de la garantía implícita o explícita de este producto.
- 7. Esta garantía se extiende a los productos comprados y vendidos dentro de Estados Unidos y Canadá. Todos los productos vendidos en Estados Unidos estarán sujetos a la legislación estatal y federal correspondiente. Todos los productos vendidos en Canadá estarán sujetos a la legislación canadiense.

#### Información de contacto de la empresa

Para entrar en contacto con el servicio de Atención al cliente:

#### <u>EE. UU.</u>

Teléfono: 855-368-0829

Web: https://us.alcatelmobile.com

#### <u>Canadá</u>

Teléfono: 855-844-6058

Web: https://ca.alcatelmobile.com

#### Asistencia de BlackBerry

Teléfono: 1 855-223-4034 (EE. UU. y Canadá)

Web: https://blackberrymobile.com

TCL Communication Ltd. se reserva el derecho de modificar las características técnicas sin previo aviso.

# **12** Solución de problemas.....

Antes de comunicarse con el centro de servicio, le recomendamos que consulte las instrucciones siguientes:

- Para optimizar la batería, es recomendable cargarla completamente (
   ).
- No almacene grandes cantidades de datos en su dispositivo ya que esto puede afectar a su funcionamiento.
- Utilice Restablecer datos de fábrica y la herramienta de actualización para formatear el dispositivo o actualizar el software. TODOS los datos dispositivo (contactos, fotos, mensajes, archivos) se perderán definitivamente.

#### Mi dispositivo no se enciende o está bloqueado

- Cuando el dispositivo no pueda encenderse, cárguelo al menos durante 20 minutos para asegurar que haya un mínimo de energía. Luego intente encenderlo de nuevo.
- Reinicie el dispositivo manteniendo pulsada la tecla de Encendido.

#### Mi dispositivo se apaga solo

- Compruebe que la pantalla esté bloqueada mientras no esté usando el dispositivo y asegúrese de que el botón de Encendido no se haya tocado por error con la pantalla bloqueada.
- · Compruebe el nivel de carga de la batería.

#### Mi dispositivo no se carga correctamente

- Asegúrese de que la batería no esté complétamente descargada; si permanece descargada durante mucho tiempo, podría tardar hasta 20 minutos en mostrarse el indicador de carga de batería en la pantalla.
- Compruebe que la carga se efectúa en condiciones normales (0°C(32°F) a +45°C (113°F).

• Compruebe la compatibilidad de entrada de voltaje en el extranjero.

#### Mi dispositivo no se conecta a ninguna red o aparece "Sin servicio"

- · Intente ver si su teléfono móvil capta alguna red en otra ubicación.
- · Verifique la cobertura de red con su operador.
- Verifique la validez de su tarjeta SIM con su operador.
- Intente seleccionar manualmente la(s) red(es) disponible(s).
- · Inténtelo nuevamente mas tarde por si la red estuviese sobrecargada.

#### Mi dispositivo no puede conectarse a Internet

- · Compruebe que el servicio de acceso a Internet de la SIM esté disponible.
- · Compruebe los ajustes de conexión a Internet de su dispositivo.
- Asegúrese de que se encuentre en un lugar con cobertura de red.
- · Intente conectarse más tarde o desde otra ubicación.

#### Tarjeta SIM no válida

- · Asegúrese de que la tarjeta SIM se ha insertado correctamente.
- · Compruebe que el chip de su tarjeta SIM no esté dañado o rayado.
- Asegúrese de que el servicio de la tarjeta SIM esté disponible.

#### No encuentro mis contactos

- · Compruebe que la tarjeta SIM no esté dañada.
- · Compruebe que la tarjeta SIM esté insertada correctamente.
- · Importe al dispositivo todos los contactos almacenados en la tarjeta SIM.

#### No puedo utilizar las funciones descritas en el instructivo

• Verifique la disponibilidad de este servicio según su plan con su operador.

#### No puedo agregar un contacto

• Compruebe que su tarjeta SIM no está llena, elimine contactos o guarde contactos en las agendas del dispositivo (profesional o personal).

#### PIN de la tarjeta SIM bloqueado

· Comuníquese con el operador para obtener el código PUK de desbloqueo.

#### No puedo descargar archivos nuevos

- Asegúrese de que haya memoria suficiente en el dispositivo para la descarga.
- Compruebe el estado de su suscripción con su operador.

#### El dispositivo no puede ser detectado por otros vía Bluetooth

- Asegúrese de que Bluetooth esté activado y de que el dispositivo esté visible para otros usuarios.
- Asegúrese de que los dos dispositivos estén dentro del ámbito de detección del Bluetooth.

#### Cómo conseguir que dure más la batería

- Compruebe que ha dejado cargar completamente el teléfono (3.5 horas mínimo).
- Después de una carga parcial, el nivel de carga indicado puede no ser exacto. Espere unos 20 minutos después de la desconexión del cargador para obtener una indicación exacta.
- · Ajuste el brillo de la pantalla según corresponda.
- Amplíe al máximo posible el intervalo de comprobación automática del correo electrónico.
- Actualice las noticias y la información del tiempo manualmente o aumente el intervalo de comprobación automática.
- Salga de las aplicaciones que se ejecuten en segundo plano si no las va a utilizar durante un período de tiempo prolongado.
- · Desactive Bluetooth, Wi-Fi o GPS cuando no los esté utilizando.

## El dispositivo se calentará al utilizar los juegos, navegar por Internet o ejecutar otras aplicaciones complejas de forma prolongada

• Este calentamiento es una consecuencia normal del hecho de que la CPU está gestionando grandes volúmenes de datos. Al finalizar las acciones mencionadas anteriormente, el dispositivo recuperará su temperatura normal.

# **13** Especificaciones.....

| Procesador               | Qualcomm Snapdragon™ 210, MSM8909                                       |
|--------------------------|-------------------------------------------------------------------------|
| SO                       | SO propiedad de Alcatel                                                 |
| Memoria                  | 8 GB ROM + 1 GB RAM                                                     |
| Dimensiones<br>(LxAnxAl) | 105 x 52.8 x 18.7mm                                                     |
| Peso                     | 118g con batería                                                        |
| Pantalla                 | Pantalla externa: TFT LCD de 1,44 pulg.                                 |
|                          | Pantalla interna: TFT LCD de 2,8 pulg.                                  |
| Red                      | GSM: 850/1900 MHz                                                       |
|                          | 3G: B2/4/5                                                              |
|                          | 4G: B2/4/5/13                                                           |
|                          | (La frecuencia de banda y la velocidad de datos dependen del operador). |
| GPS                      | A-GPS                                                                   |
| Conectividad             | Bluetooth 4.2                                                           |
|                          | • Wi-Fi 802.11b/g/n                                                     |
|                          | • jack de audio 3.5mm                                                   |
|                          | Microconector USB de tipo A                                             |
| Cámara                   | • 2MP                                                                   |

| Formatos de audio<br>compatibles | AAC LC, AAC+, eAAC+, AMR-NB, AMR-WB, FLAC, MIDI, MP3, WAV, Vorbis |
|----------------------------------|-------------------------------------------------------------------|
| Batería <sup>(1)</sup>           | 1350mAh de iones de litio (extraíble)                             |
| Ranura de expansión              | Tarjeta de memoria microSD™<br>(se vende por separado)            |
| Características                  | Punto de acceso Wi-Fi (hasta 10 dispositivos)                     |
| especiales                       | WEA activado                                                      |
|                                  | • HAC M4/T4                                                       |
|                                  | TTY/TDD activado                                                  |
|                                  | RTT (Texto en tiempo real)                                        |

NOTAS: Las especificaciones están sujetas a cambios sin previo aviso.

 La batería original se ha sometido a rigurosas inspecciones de seguridad para cumplir las normas de cualificación; el uso de baterías no originales puede ser peligroso.